## How do I access the Flood Data?

Step 1: Complete the data access request form available at: https://forms.gle/3UKLSDcKX8EQSvLP9

- You must provide an explanation as to why you want the data and how it will be used.
- You must agree to the Terms and Conditions in relation to the use of the Flood Data.

Your request will be sent to Dublin City Council for review and approval. (This may take up to 48 hours).

Step 2: Creating an account and logging in to the Smart Dublin Open Data Platform:

- 1. You will receive a link by email. Check you're SPAM folder to make sure the email hasn't gone there.
- 2. The link will ask you to change your password.
- 3. Using the username and the password you will need to go to data.smartdublin.ie and at the very end of the page you will see the following:

| G | Sп | nart Dublin 2016. All rights reserved   Login   Register                                  |
|---|----|-------------------------------------------------------------------------------------------|
|   | 4. | Click Login.                                                                              |
|   | 5. | Once you login, at the top of the screen you should see your username and dashboard icon: |

- < 🎆 Nicola Graham 🛛 🕲 🔮 🕞
- 6. Click the dashboard icon to the right of your name and then click on the tab that reads "My Organisations"
- A / Dashboard

| News feed | My Datasets | My Organizations | My Groups |
|-----------|-------------|------------------|-----------|
|           |             |                  |           |

7. Click on the Dublin Region Flooding Data to access the data

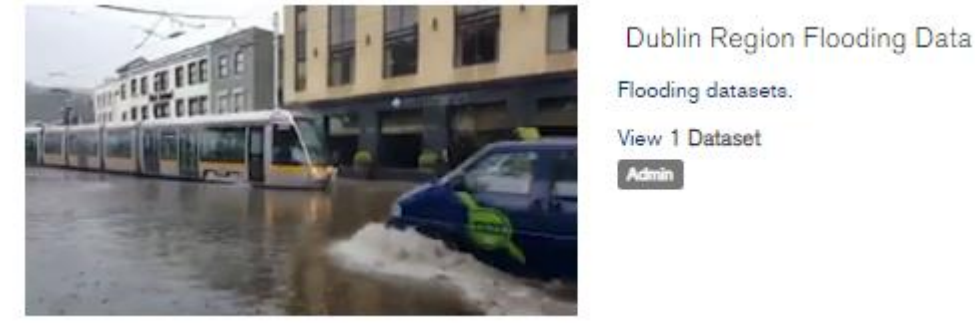

8. You should now see a list of flooding datasets, click on the title to see the full data available.

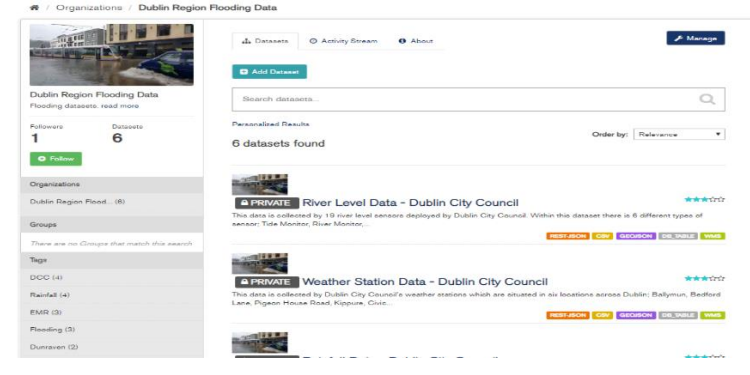

Last Updated: 22/04/2020